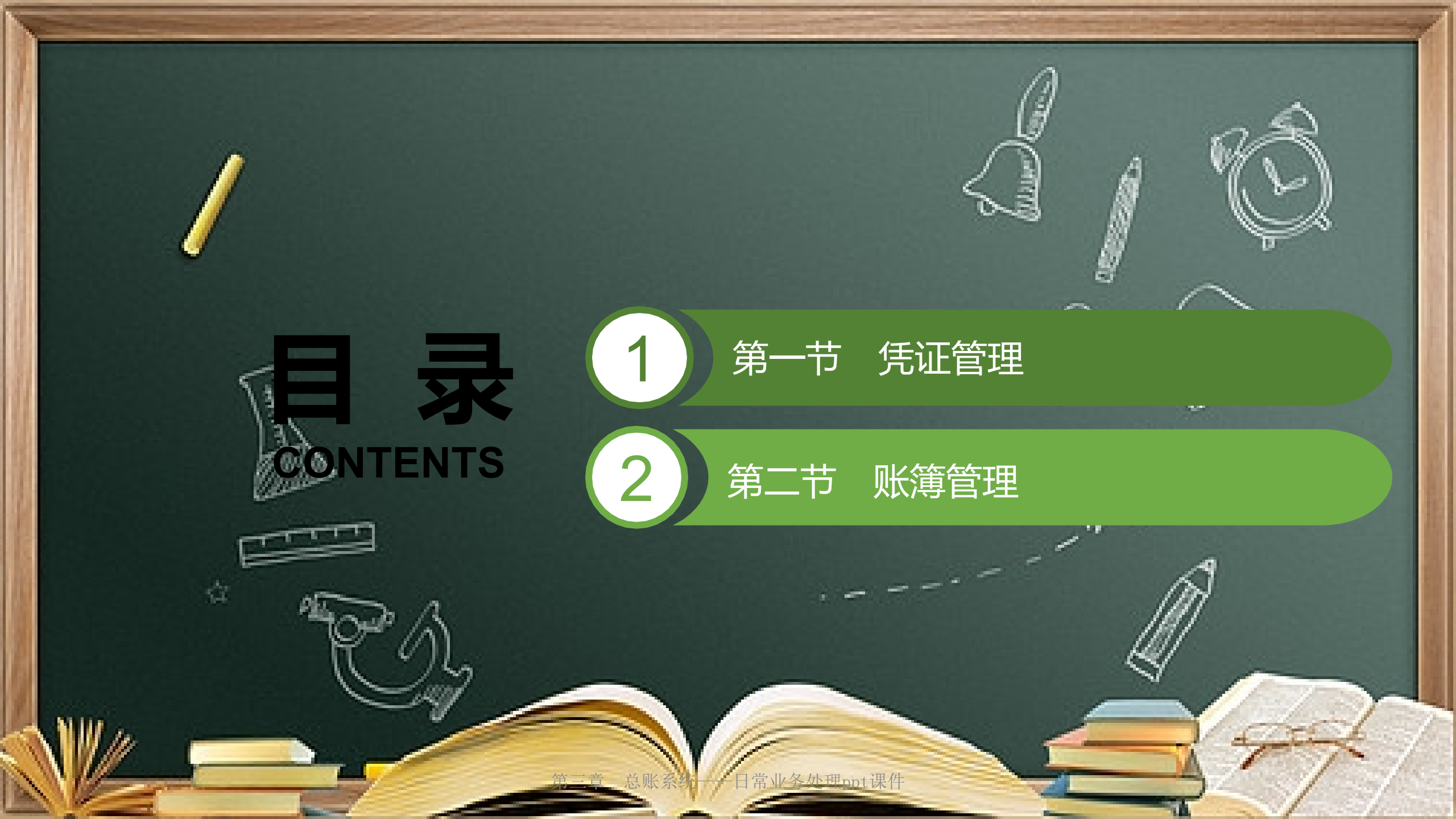

# 学习目标

ŝ

**忌**肱杀统

能够熟练地根据经济业务编制记账凭证
了解各种账簿的查询、辅助查询以及相关打印规定
掌握把账凭证的填制、审核、记账的处理

(0

于常业务处理

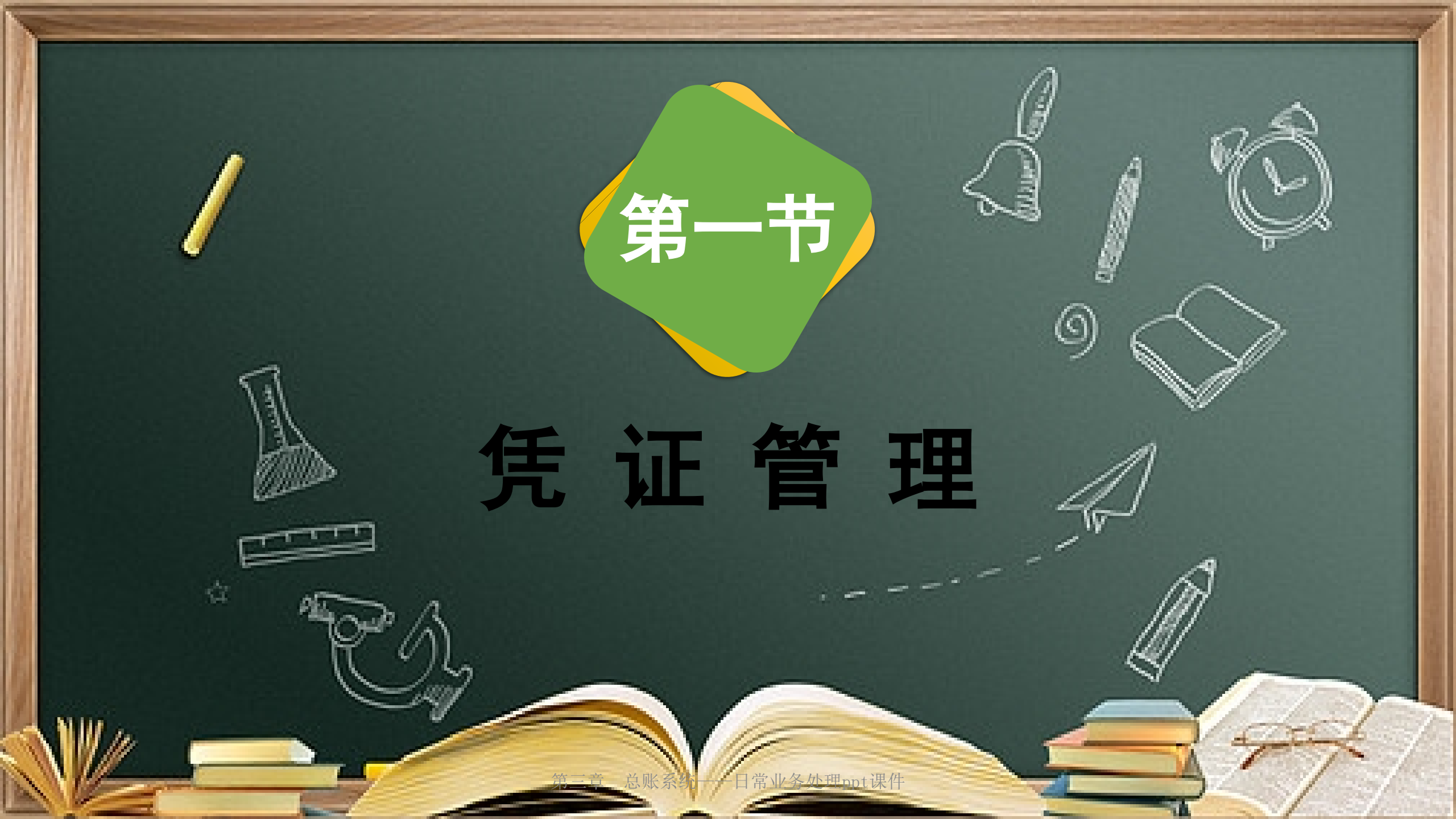

填制凭证 记账凭证是登记账簿的直接依据。填制记账凭证是会计电算化日常账务 处理工作中最基础、最频繁的工作。必须确保记账凭证输入的准确与完整。 工作中可直接在计算机上根据审核无误的原始凭证填制记账凭证, 在实 即前台 理、也可以先由人工制单而后集中输入,即后台处理。业务量不多、 网络版的用户可采用前台处理方式,而在第一年使用或人机 适合后台处理方式。

1/登录填制记账凭证窗口 填制记账凭证是日常业务处理工作的起始点,也是所有账簿数据的主要 来源。

尽败余统

在账务处理系统中,记账凭证有三种来源:第一种来源是操作员直接在 计算机上编制的记账凭证;第二种来源是从本账套其他子系统,如工资系统、 固定资产系统等自动传递到账务处理系统的记账凭证;第三种来源是从外部 导入的记账凭证,如凭证引入或接口开发等。在实际工作中,第一种凭证来 单击"总账"下拉菜单中的"填制凭证"命令(或单击总账系统界面中的"填制凭证"),系统弹出"填制凭证"窗口。

ŝ.

于常业务处理

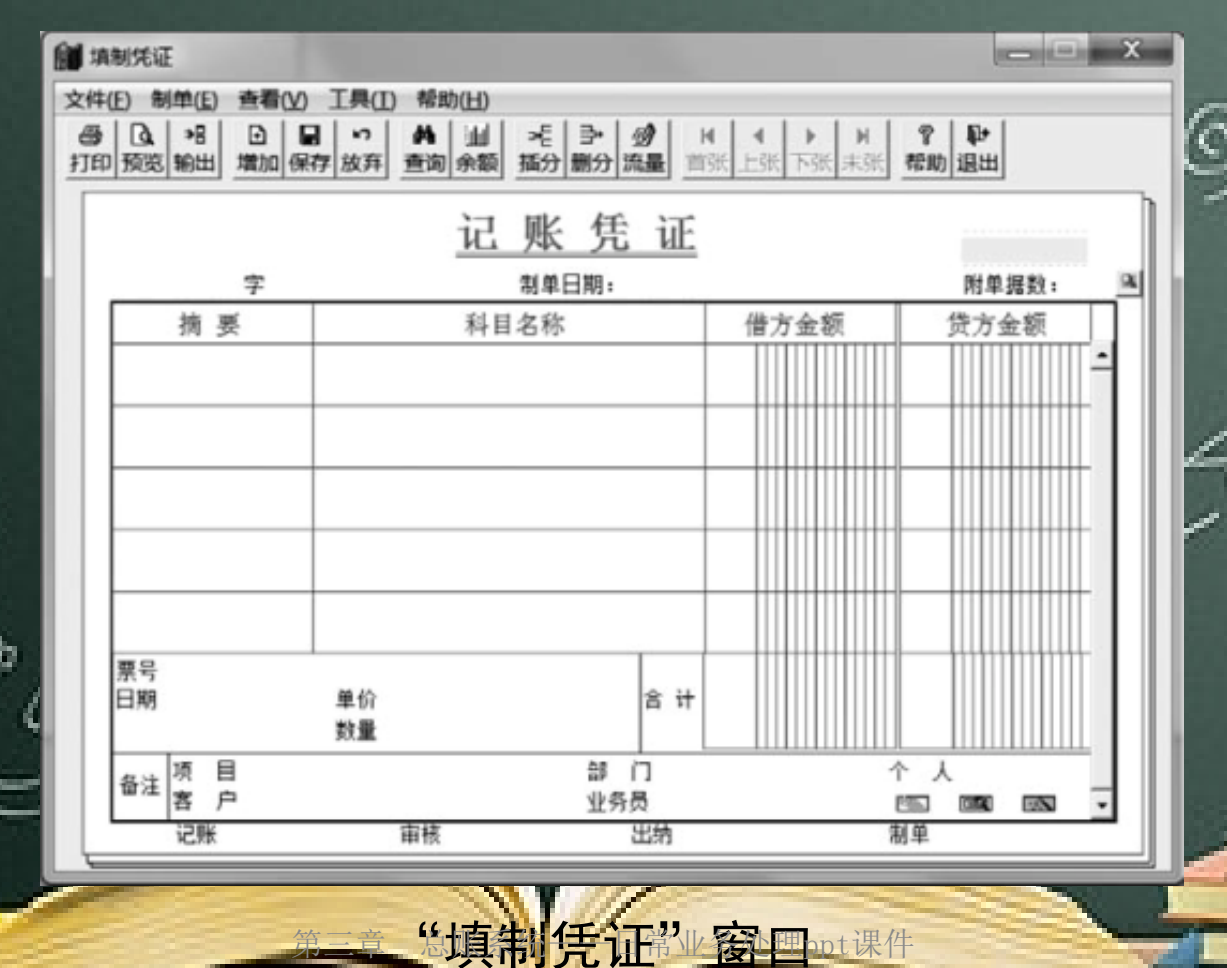

凭证一般要素的填制 电子记账凭证的基本要素由三部分组成:一是凭证头部分,包括凭证类 别、制单日期、凭证编号和附单据数等;二是正文部分,包括摘要、 科目名 称和借贷金额等; 三是凭证尾部分, 包括各职责岗位的签名等。 (1) 增加新凭证 凭证头部分输入内容 文部分输入内容 正尾部分输入内容

忌赋杀统

#### 各功能按钮的主要作用。

**忌** 燃 杀 统

| 序号 | 功能按钮           | 主要作用                                                         |
|----|----------------|--------------------------------------------------------------|
| 1  | い放弃            | 凭证填制过程中如果想放弃当前凭证可使用此按钮                                       |
| 2  | 角直询            | 输入查询条件可以查到目标凭证                                               |
| 3  | *E<br>插分       | 对于已保存过的凭证可在当前光标所在行的前边插入一行分录,但<br>只有在修改凭证时才能使用本功能             |
| 4  | <b>⋺</b><br>删分 | 可将当前光标所在行的分录删除                                               |
| 5  | 山余額            | 可以随时查询当前凭证中光标所在行的科目截止到本笔分录为止的<br>所有余额信息,包括期初余额、本期借贷方发生额和期末余额 |
| -  |                | 第二音                                                          |

日常业务处理

3. 记账凭证中特殊要素的填制 填制记账凭证时,一些会计科目还需要输入特殊要素。

**芯** 燃 示 统

ŝ.

#### 特殊要素填制分类表

正穷处理

| 特殊要素填制的分类 |         | 适用于         |  |  |
|-----------|---------|-------------|--|--|
| 外币核算      |         | 科目为外币核算的科目  |  |  |
| 辅助核算      | 银行账辅助   | 科目为银行科目     |  |  |
|           | 数量金额辅助  | 科目为数量核算的科目  |  |  |
|           | 客户辅助    | 科目有客户往来的属性  |  |  |
|           | 供应商往来辅助 | 科目有供应商往来的属性 |  |  |
|           | 部门核算    | 科目为部门核算科目   |  |  |
|           | 个人往来辅助  | 科目为个人往来核算科目 |  |  |
|           | 项目辅助    | 科目为项目核算科目   |  |  |

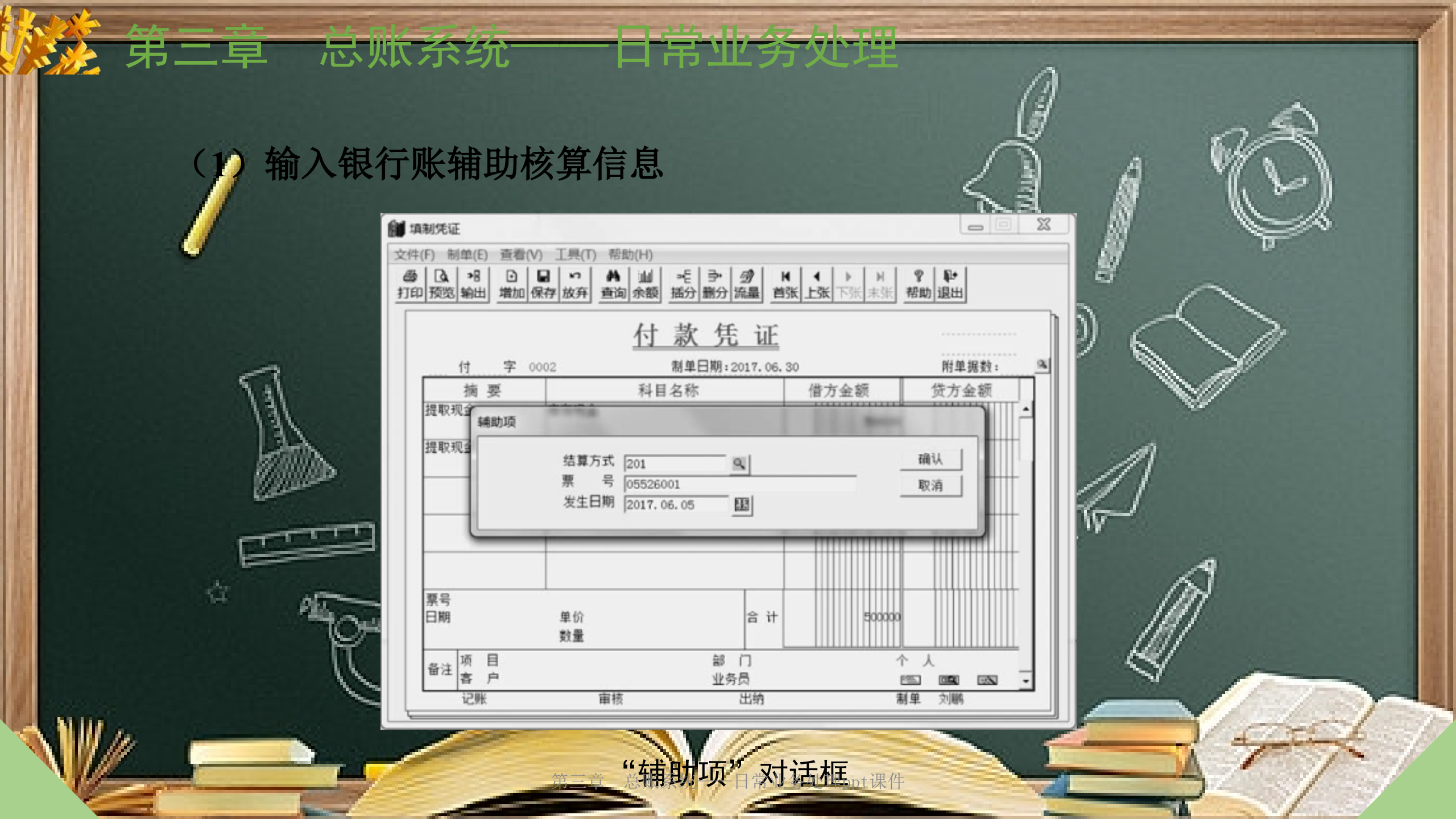

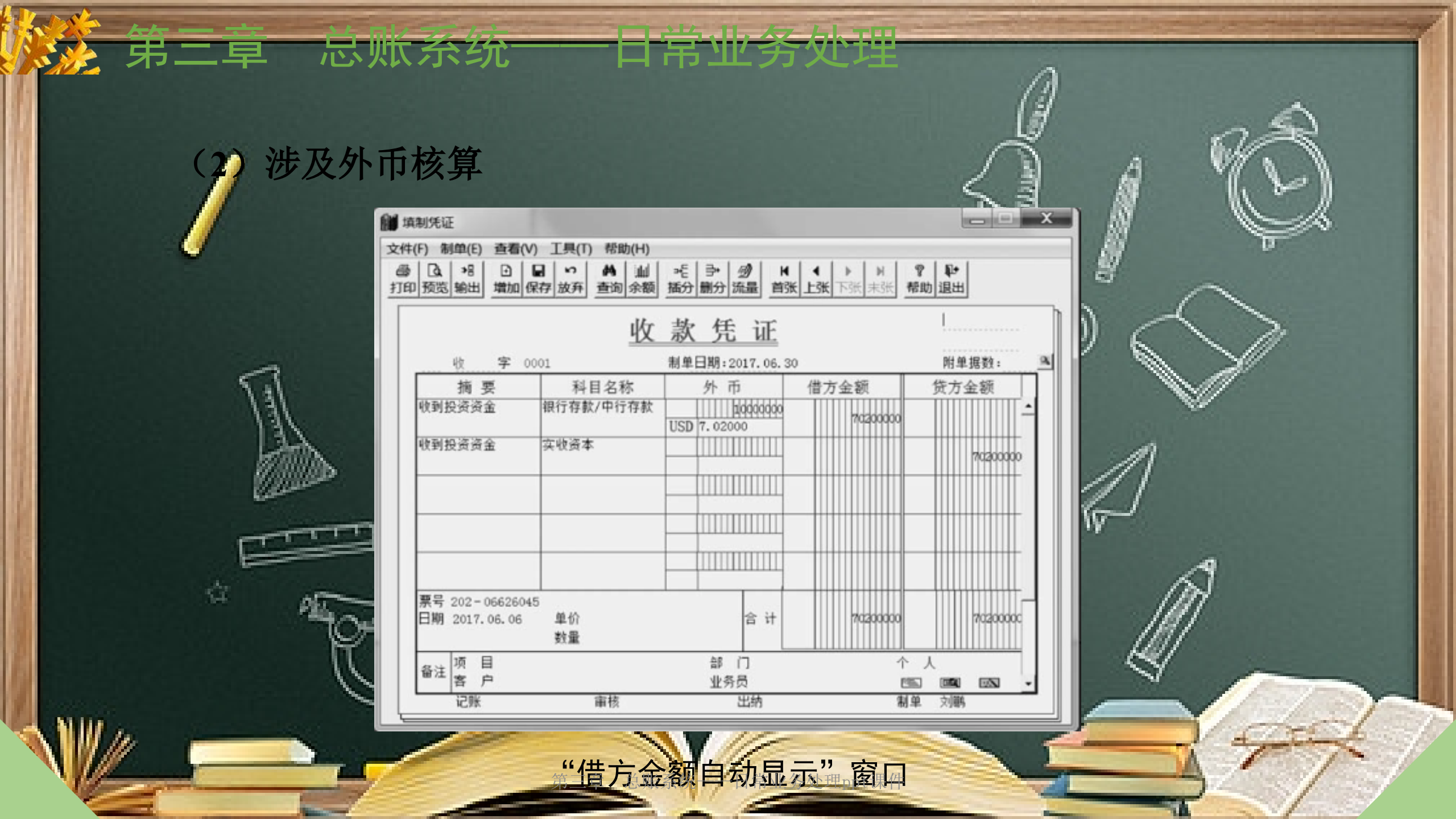

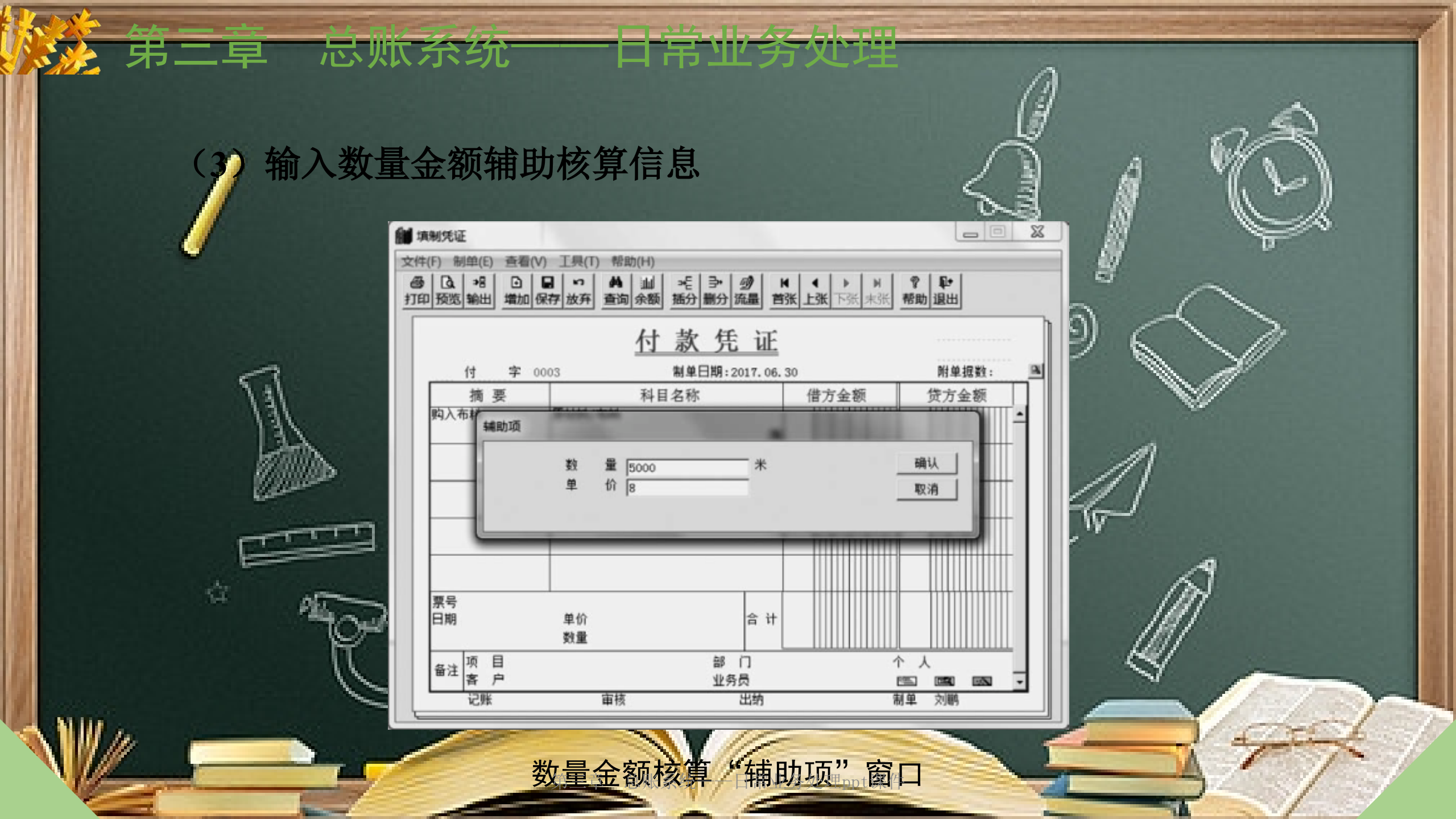

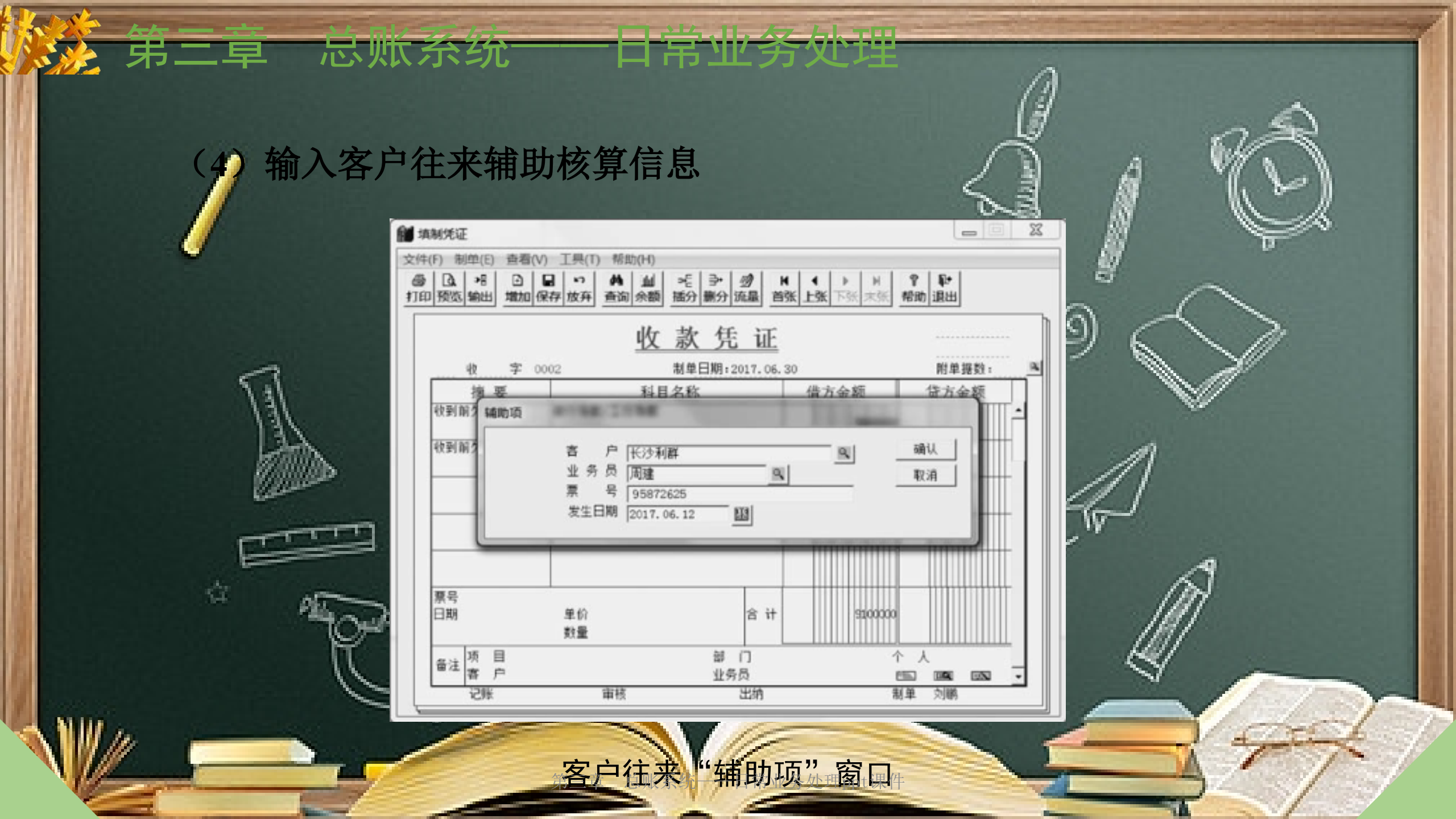

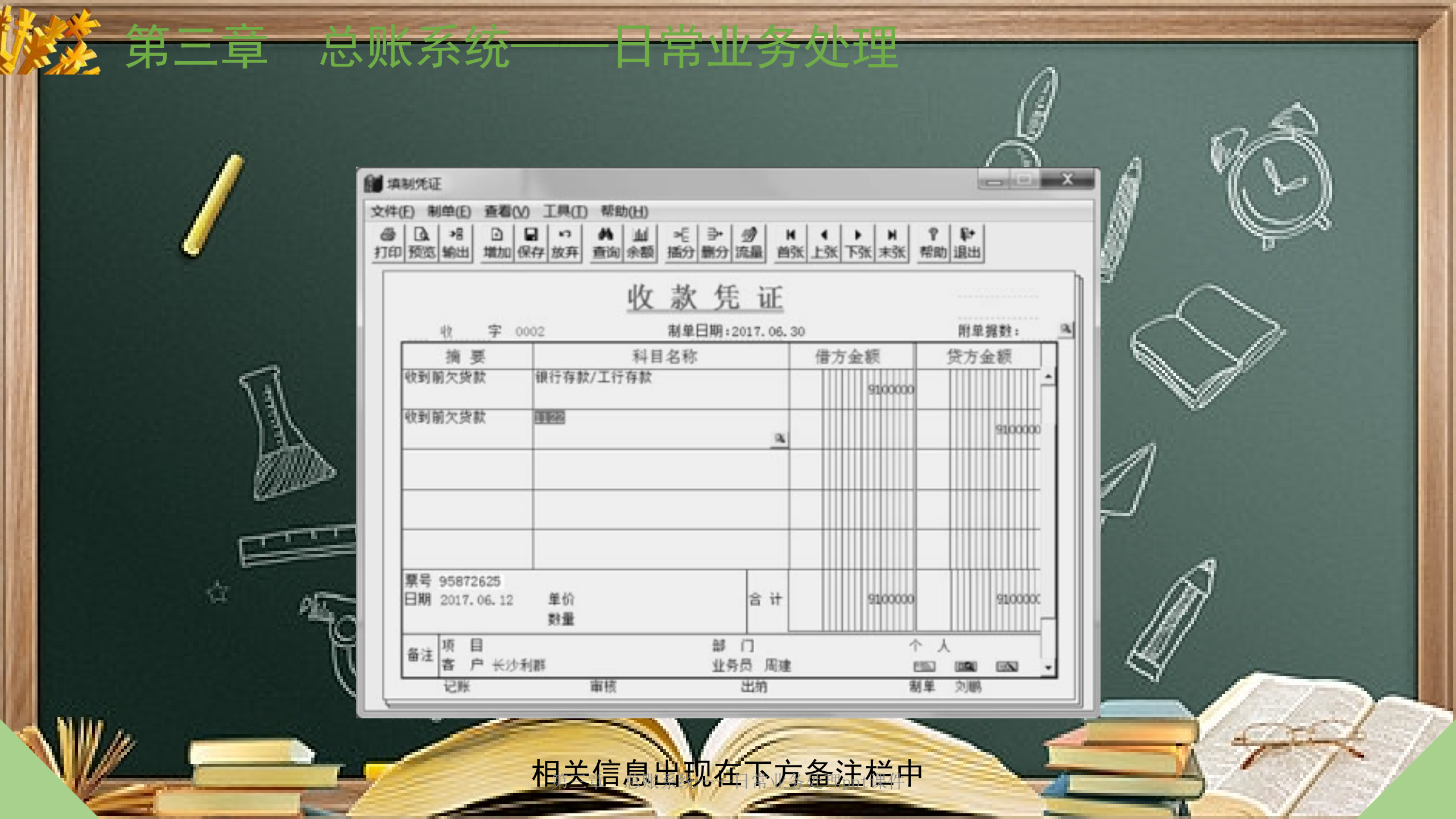

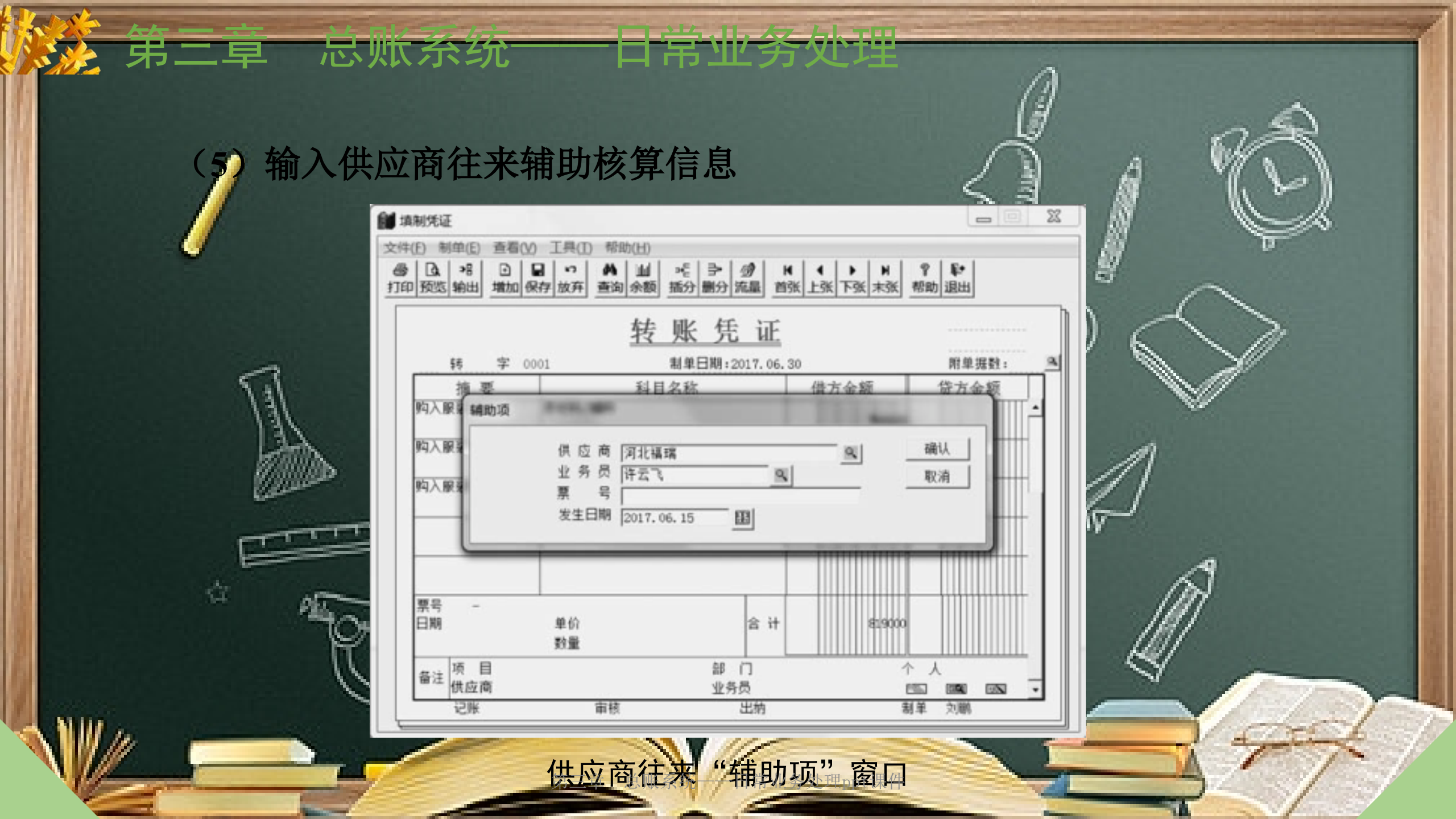

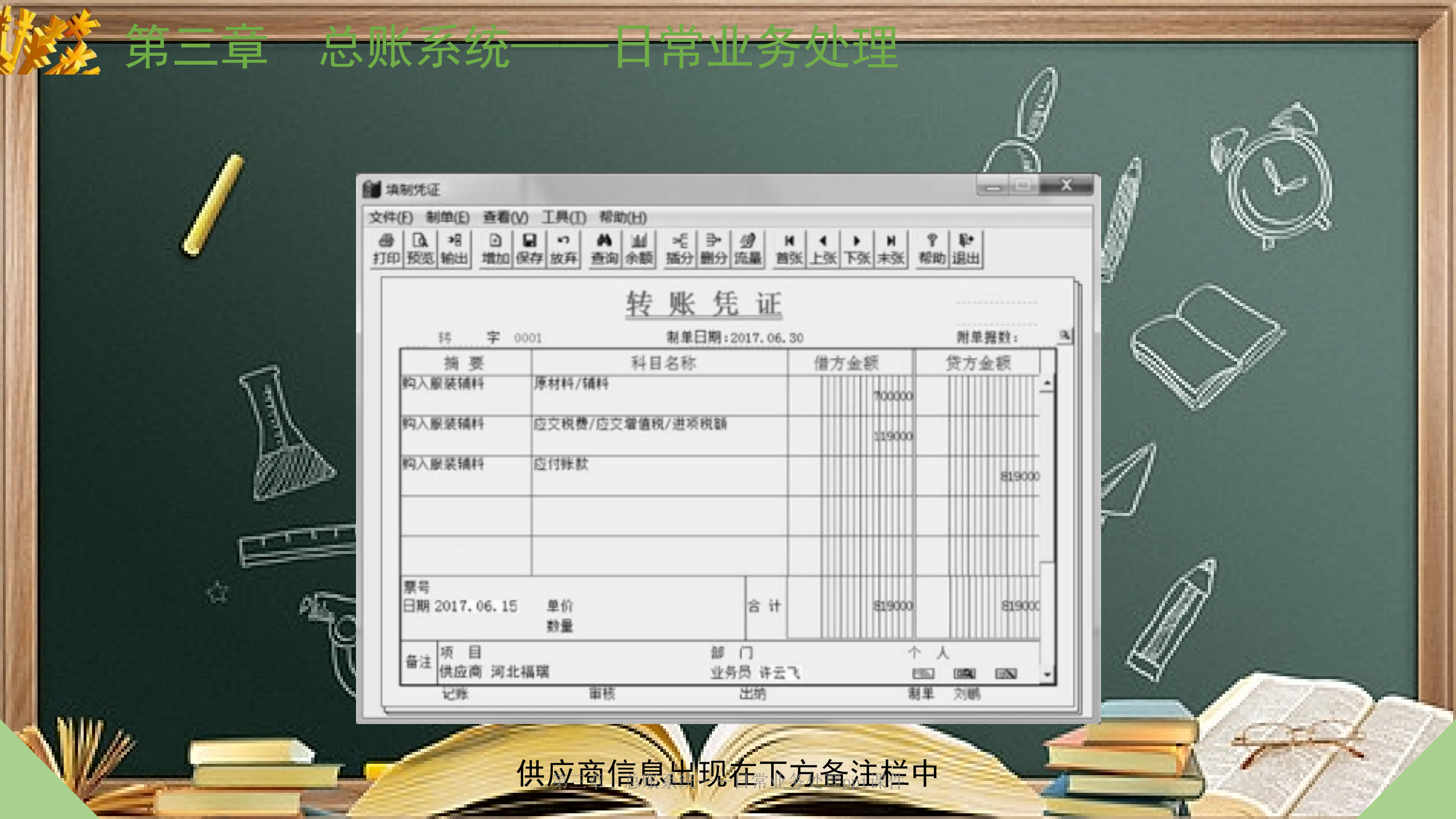

(6)输入部门和个人往来辅助核算信息
系统为用户提供了三种部门名称的输入方法,第一种是直接输入部门的中文名称、第二种是输入部门的代码,第三种是从参照窗口录入。无论采用哪一种方法,系统都要求用户预先在部门目录中完成对要输入部门的定义,再填制凭证

忌赋杀犹

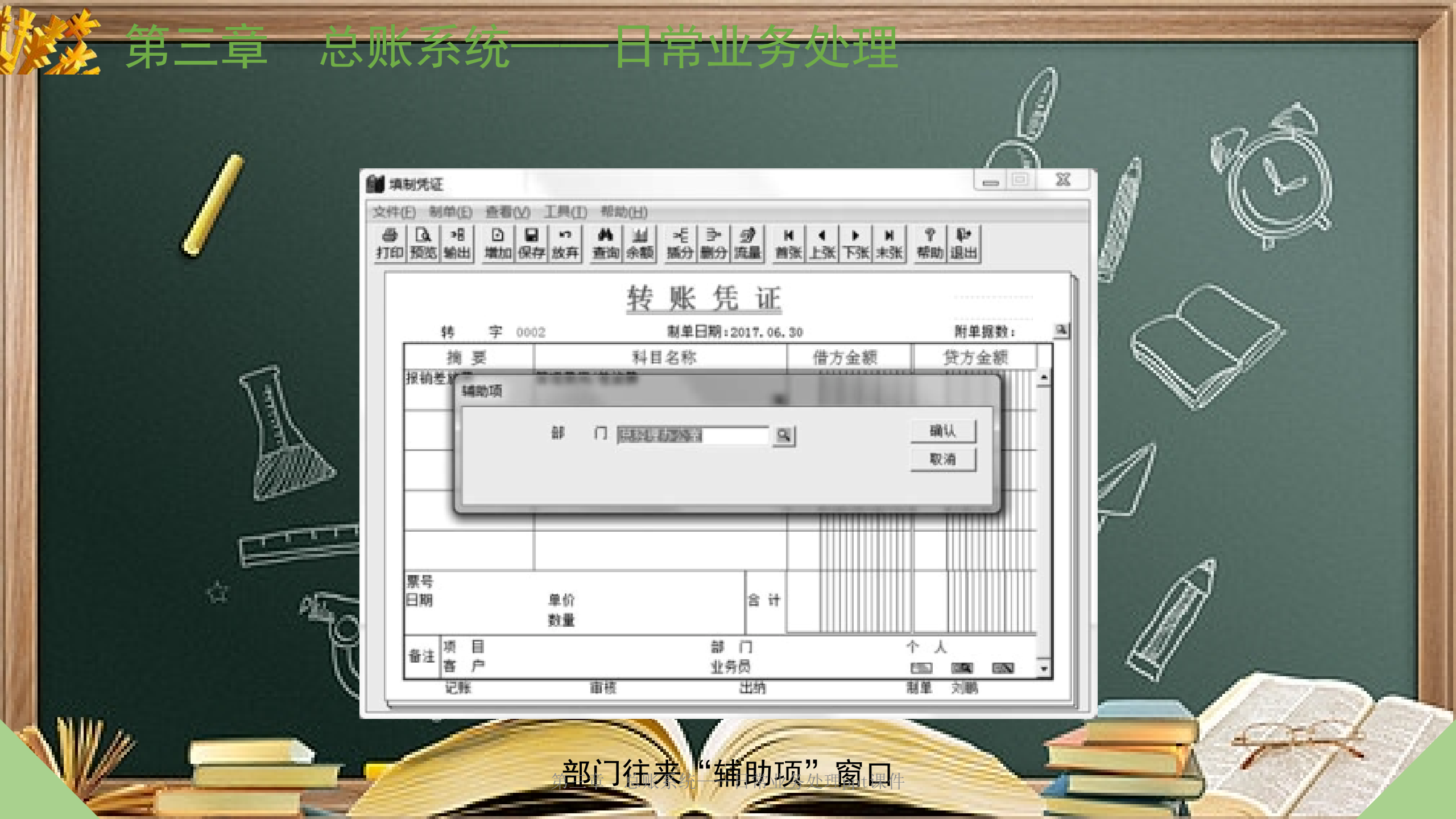

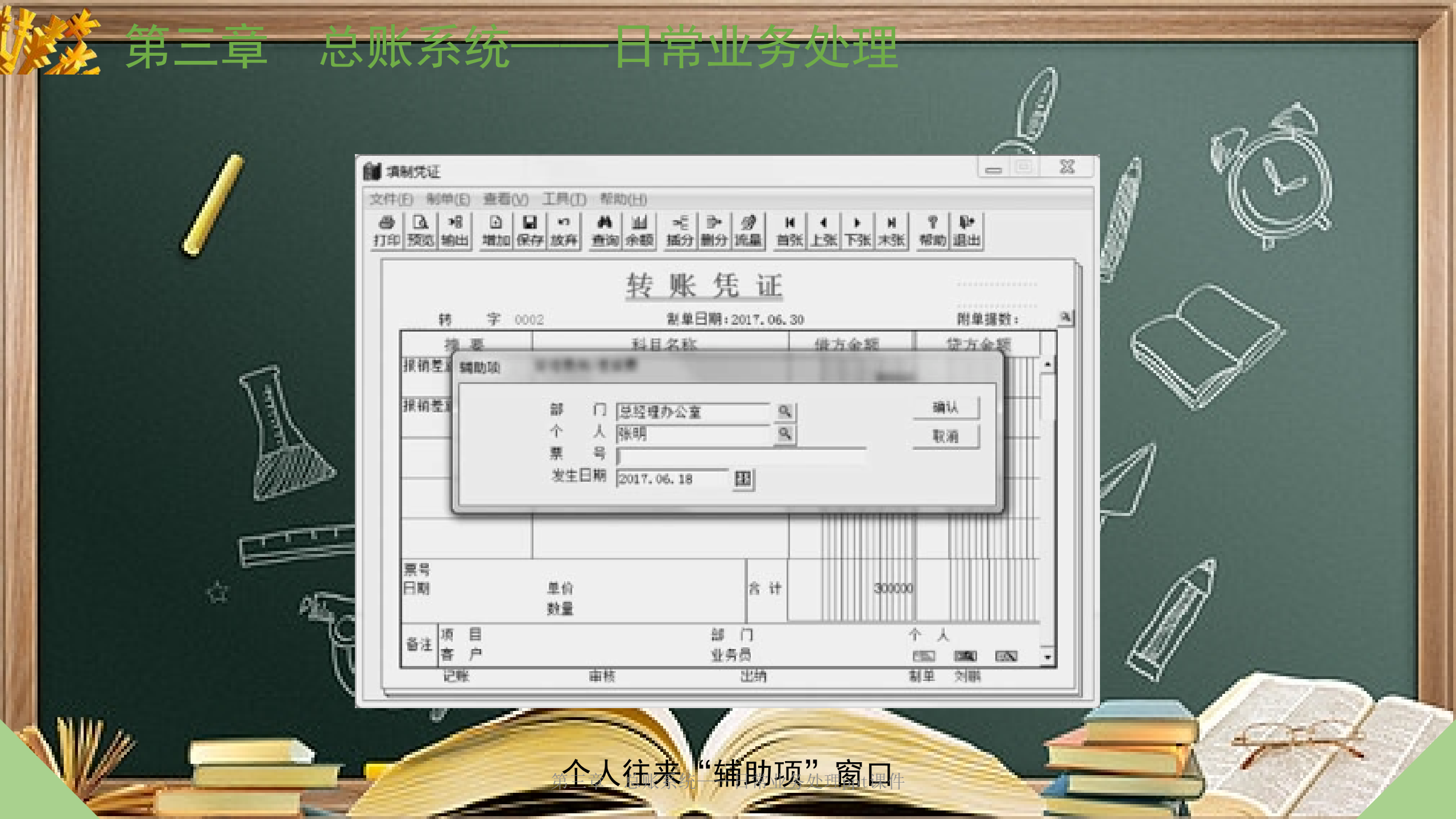

ŝ

### ) 输入项目辅助核算信息 ) 其他凭证填制

**芯** 燃 杀 统

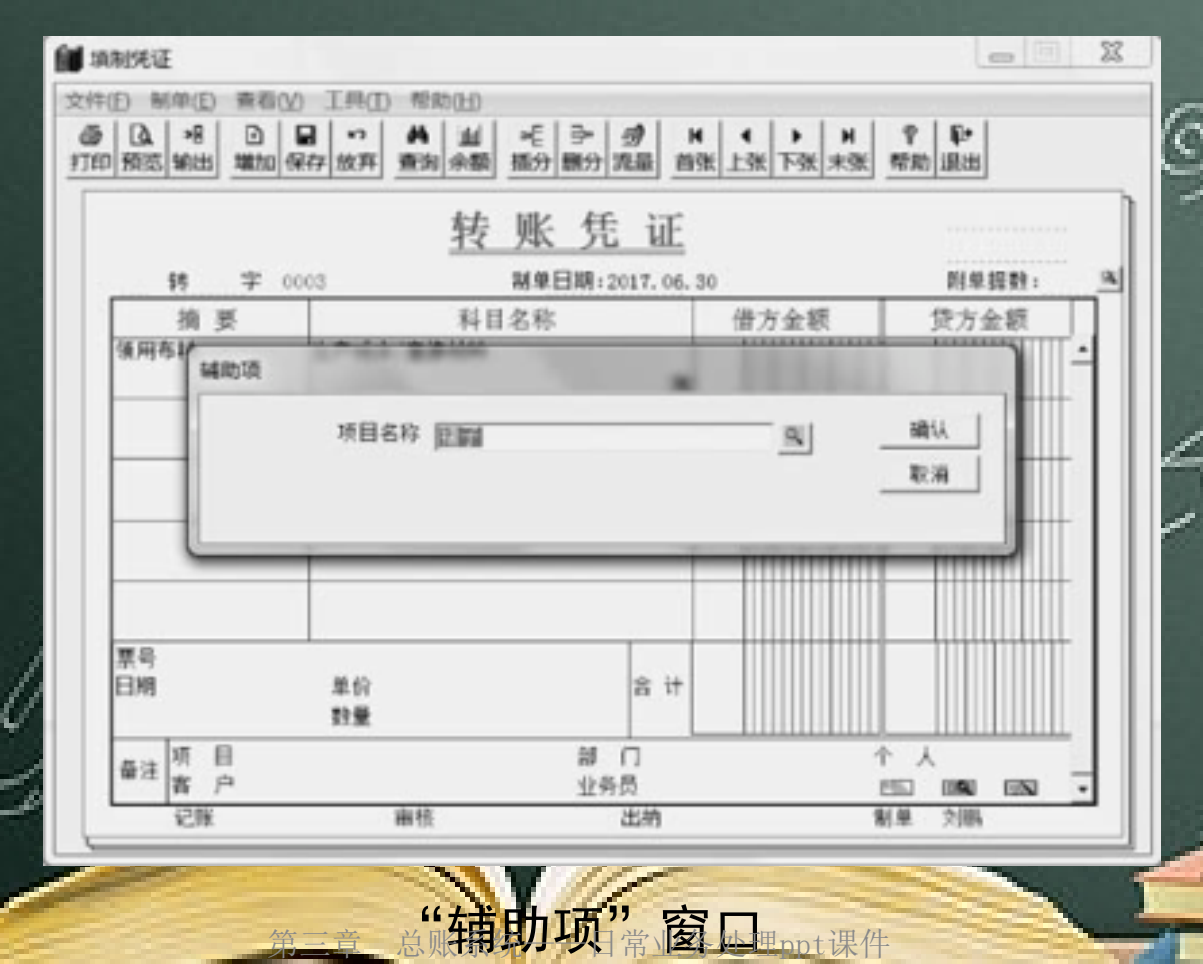

日常业务处理

4. 凭证的其他管理功能 最新余额一览表

将鼠标指向当前凭证中的任一科目上,单击"余额"按钮,系统自动显

营业之外

示该科目的最新余额一览表。

ŝ

| 最新余额一览表         |         | 28.10        | N. N. N. N.  |    |  |
|-----------------|---------|--------------|--------------|----|--|
| 科 目:中行有<br>辅助项: | 軒款(100) | 202)         |              |    |  |
| 时间: 2017.       | 06      | 计量单位:        | 币种:美元        |    |  |
|                 | 方向      | 金額           | 外币           | 数量 |  |
| 期初余額            | 借       | 120, 000. 00 |              |    |  |
| 本期借方发生          |         | 702, 000. 00 | 100, 000. 00 |    |  |
| 本期贷方发生          |         |              |              |    |  |
| 借方累计            |         | 702, 000. 00 | 100, 000. 00 |    |  |
| 贷方累计            |         |              |              |    |  |
| 期末余額            | 借       | 822, 000. 00 | 100, 000. 00 |    |  |

"最新余额一览表"窗口

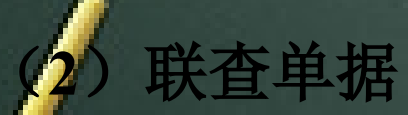

忌烦分幼

在"填制凭证"窗口中,单击"查看"菜单,在其下拉菜单中可以查看 到与当前科目相关的"明细账"和"原始单据"。若该张凭证是其他子系统 传递到总账系统中来的,可以将鼠标指向凭证名称,单击鼠标左键,可看到 生成该凭证的来源信息。 (3)常用凭证

日常业务处理

在填制凭证的过程中,会有一些凭证的内容基本相同或者部分相同。如果能将这些常用的凭证存储起来,供填制凭证时随时调用,必然会起到提高

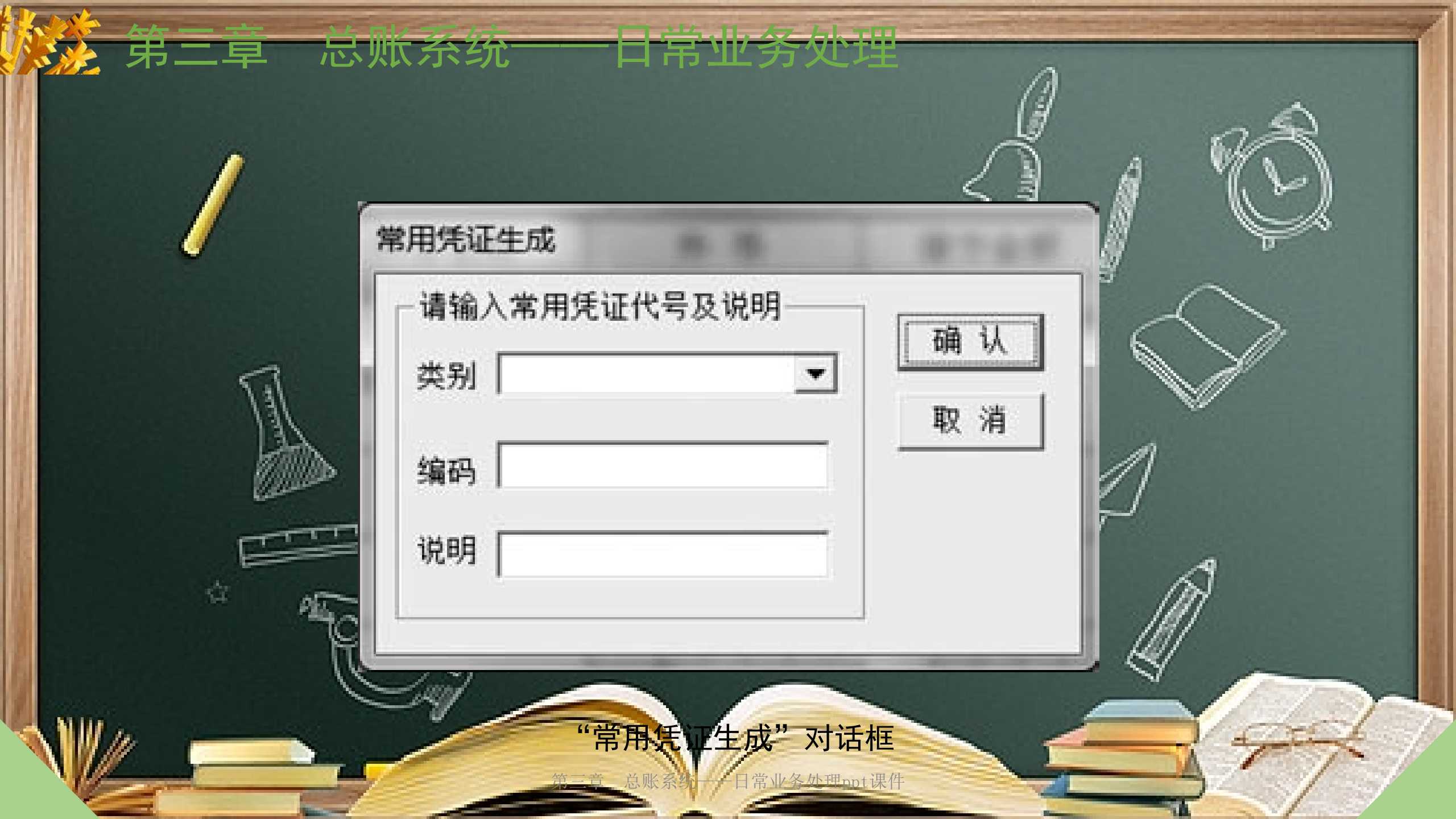

# 二 凭证查询与汇总 凭证查询

账

忌肱杀犹

在制单中,可通过查询功能对凭证进行查看,以随时了解经济业务的发 生情况,保证填制凭证的正确性。该功能可查看当前科目的最新余额、明细

| Canada | 凭证类别 转 转账凭证        | ▼ ● 全部 C 作废ほ证 C 有错ほ | 诵认     |
|--------|--------------------|---------------------|--------|
| TTTT   | ● 月份 2017.05 ▼ 凭证号 |                     | 取消     |
|        | ○日期 [              |                     |        |
| 10     | 「 来源 [             | 出纳人                 | ■ 自定义项 |
| Л      | □ 现金流量科目           |                     |        |
| D      | □ 现金流量科目           |                     |        |

## 2. 凭证汇总 记账凭证全部填制完毕后,可以利用凭证汇总功能将未记账或已记账的 凭证进行汇总,以便财务人员随时查看企业的财务信息。

**芯**燃介301

日常业务处理

|       | 月份 2017.06<br>凭证类别 全部               | <ul> <li>● 巨记账凭证</li> <li>● 巨记账凭证</li> </ul>                                                                                                    |    | 1 |
|-------|-------------------------------------|----------------------------------------------------------------------------------------------------|----|---|
| E     | 制单人<br>科目汇总级次 1级 — 1 <del>- 1</del> | <ul> <li>✓</li> <li>✓</li></ul> |    |   |
| a not | - 范围<br>(● 凭证号                      | -                                                                                                    | 汇总 | Ŵ |
| Л     | ○ 日期 🛛 🔠                            | - 2                                                                                                    | 取消 |   |

忌肱余犹

Ċ?

凭证修改分类

| 修改方法   | 适用情况                                | 修改过程                                       |  |
|--------|-------------------------------------|--------------------------------------------|--|
|        | 已经填制完成但尚未审核签字的错<br>误凭证              | 在"填制凭证"窗口通过查询找到<br>错误凭证直接进行修改              |  |
| 无痕迹修改法 | 已经审核签字但尚未记账的错误<br>凭证                | 先取消审核签字状态,使"填制凭<br>证"窗口还原为未审核状态,直接进<br>行修改 |  |
| 有痕迹修改法 | <b>已经记过账的错误凭证</b><br>第三章 总账系统一一日常业务 | 采用"红字冲销法"和"补充登记<br>法"进行更正<br>处理ppt课件       |  |

四、删除凭证 如果有错误或非法的未记账凭证需要删除时,可使用本功能。先在这些 凭证上打上"作废字样",再通过整理凭证功能,将其彻底删除并由系统对 未记账凭正重新编号。

忌烦分幼

废凭证

作废凭证是指在未记账凭证左上角打上"作废"标记,不能参与修改和 审核的记账凭证。记账时作废凭证相当于一张空白凭证,但仍然参与记账, 否则月末无法存账,在进行账簿查询时,查不到作废凭证的数据,

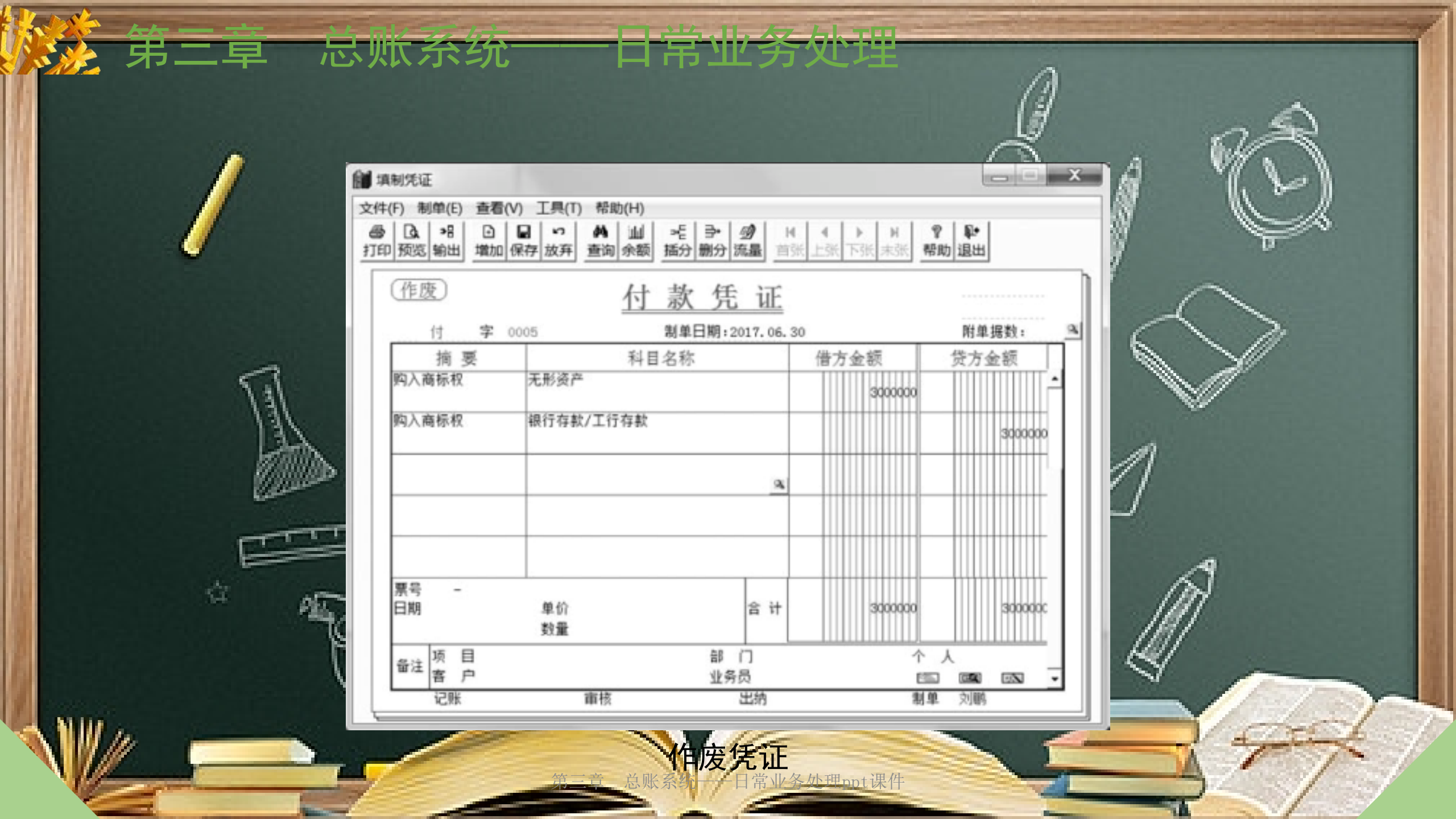

整理凭证 各理凭证就是要删除所有打上"作废"标志的凭证,并对未记账凭证进 行重新编号。凭证整理只能对未记账凭证进行整理。若是对已记账凭证进 行整理,需要先取消记账状态,恢复到月初记账状态后再进行凭证整理。 (1) 在"填制凭证"窗口中,单击"制单"菜单中的"整理凭证"命令。 在弹出的"整理凭证"对话框中,选择要整理的月份"2017.06" X 确定

•

取消

对话框

请选择凭证期间:

2017.06

"敕理任证"

日常业务处理

忌烦分幼

以上内容仅为本文档的试下载部分,为可阅读页数的一半内容。如要下载或阅读全文,请访问: <u>https://d.book118.com/465231211142011321</u>